TexTra クリップボードでグループでの共同翻訳をよりスピーディに、より正確に!

みんなの自動翻訳@TexTra に自分の翻訳プロジェクトに最適な対訳集や用語集を登録すると、その内容が自動翻訳結果に反映されるようになります。対訳集と用語集は同じグループに所属しているメンバーでシェアすることができ、メンバーの自動翻訳においてもその効果を得ることができます。また、メンバーは対訳集や用語集に新たなデータを追加していくことも可能、そのたびに翻訳の質やスピードは向上していき、メンバーみんなが自動的にその恩恵を受けることができます。

利用想定場面例:

- オープンソースソフトウェアのマニュアルをグループで読む。
- 1. グループを作成し、共通の対訳集や用語集をメンバーで使えるようにする。

2. メンバーで分担して英文マニュアルを自動翻訳して読みながら、必要に応じて自動翻訳結果を 修正。修正した翻訳は各メンバーがグループ共通の対訳集に登録していく。

3. 分担外のマニュアルは、マニュアルのテキスト部分を選択しコピーするだけ(ペーストの必要なし)で、より適切な翻訳結果が得られます。

以下で使い方を見ていきましょう。

1. グループの作成

わかりやすくするために登場人物のユーザ名等をまず記します:

グループ名:memberA

メンバーA:グループ管理者 ユーザ名:memberA ユーザ ID:kobuta000 メンバーB:一般翻訳者 ユーザ名:memberB ユーザ ID:tanuki111

メンバーA(memberA)がグループ管理者としてグループ(memberA)を作成します。このグループ は特にグループを作成するというステップをふむ必要はありません。メンバーA のアカウントからメ ンバーB 他の一般翻訳者を「既存翻訳者の招待」によりグループに招待すればよいだけです。

「みんなの自動翻訳」画面右上のユーザ名をクリック>[翻訳者管理]。

| 뭑 みんなの自  | Language memberA - |                                        |
|----------|--------------------|----------------------------------------|
|          |                    | ✿ 設定                                   |
|          |                    | ・・・・・・・・・・・・・・・・・・・・・・・・・・・・・・・・・・・・・・ |
|          |                    | <b>2</b> 翻訳者管理                         |
| メンテナンス予定 | 自動翻訳を使ってみよう!       | ▶ アクセス管理                               |
|          |                    | ┣ ログアウト                                |

### 「翻訳者一覧」ページが開かれるので[翻訳者招待]ボタンをクリック。

| ■ みんなの自動翻訳@TexTra® Language memberA |          |         |         |    |  |  |  |  |
|-------------------------------------|----------|---------|---------|----|--|--|--|--|
|                                     |          |         |         |    |  |  |  |  |
| 翻訳者一覧                               | 2 翻訳者招待・ | ▶ 翻訳者登録 | ×一括登録解除 |    |  |  |  |  |
| ユーザーID                              | ユーザー名    | タイプ     | 状態      | 操作 |  |  |  |  |
| 💄 kobuta000                         | memberA  | グループ管理者 | 参加中     |    |  |  |  |  |

「翻訳者招待」ページが開かれるので、招待したいメンバーのユーザIDを入力して[OK]をクリック。 今回はメンバーBさんを招待したいので B さんの ID「tanuki111」を入力します。

| Å    | È                                                                                                  |       | ¥ |          | Ħ | 翻訳データ | カスタ | マイズ |      |    |  |  | 質問・要 | 9望 🕕 | リサイクル |   |
|------|----------------------------------------------------------------------------------------------------|-------|---|----------|---|-------|-----|-----|------|----|--|--|------|------|-------|---|
| 翻訳者- | 一覧/翻                                                                                               | 訳者招待  | ŧ |          |   |       |     |     |      |    |  |  |      |      |       |   |
| 翻訂   | 尺者                                                                                                 | 招待    | 寺 |          |   |       |     |     |      |    |  |  |      |      |       |   |
|      | ב                                                                                                  | レーザーロ |   | inuki111 | > |       |     |     |      |    |  |  |      |      |       | ] |
|      | ❷ 招待する一般翻訳者のユーザーIDをカンマ区切りで入力してください。                                                                |       |   |          |   |       |     |     |      |    |  |  |      |      |       |   |
|      | ❷ ※IPアドレス制限は、各ユーザーの設定になりますので、グループは関係ありません。たとえば、あなたのアカウントのIPアドレス制限は、登録・招待した一般翻訳者のIPアドレス制限には適用されません。 |       |   |          |   |       |     |     |      |    |  |  |      |      |       |   |
|      |                                                                                                    |       |   |          | C | ок    |     |     | Canc | el |  |  |      |      |       |   |

すると、先程の一覧画面にメンバーB さん(memberB)が「一般翻訳者」として追加され、その状態が「招待中」となります。

| å 🕯 🖊       | ۴ 🔺 ۶   | 翻訳データ カスタマ | イズ           | 質問・要望 🌗  | リサイクル |
|-------------|---------|------------|--------------|----------|-------|
| 翻訳者一覧       | ▲ 翻訳者招待 | ◆翻訳者登録     |              | × 一括登録解除 | マペルプ  |
| ユーザーID      | ユーザー名   | タイプ        | 状態           |          | 操作    |
| 💄 kobuta000 | memberA | グループ管理者    | 参加中          |          |       |
| 💄 tanuki111 | memberB | 一般翻訳者      | 招待中 (堂 tanul | ki111)   | ×     |

次に招待されたメンバーBさんの画面を見てみましょう。

グループに招待されると、画面右上のユーザ名右に赤い[!]ボタンが表示されますので、ドロップ ダウンリストを開いて[参加グループ管理]をクリックしてください。

| 🎦 みんなの自動                         | Language memberB () • |                     |  |  |
|----------------------------------|-----------------------|---------------------|--|--|
| ë 🗎 / /                          | ▲ ↑ 翻訳データ カスタマイズ      | 質問・要<br>● ヘルプ       |  |  |
| メンテナンス予定                         | 自動翻訳を使ってみよう!          | <ul> <li></li></ul> |  |  |
| 以下の期間、サーバメンテナン<br>スの為、アクセスできなくなり | 白動翻訳                  | ゆ ログアウト             |  |  |

招待されたグループが一覧に表示されるので、右端の[参加する]をクリック。これで B さんがグル ープに参加しました。

| ě (      | Ŀ,       |  | ¥ | - | ħ  | 翻訳データ  | カスタマイズ | ζ. |     |  |    | 質問・要望 🨲 | リサイクル |
|----------|----------|--|---|---|----|--------|--------|----|-----|--|----|---------|-------|
| 参加       | 参加グループー覧 |  |   |   |    |        |        |    |     |  |    |         |       |
| グループ     | 名        |  |   |   | タイ | プ      |        |    | 状態  |  | 操作 |         |       |
| tanuki11 | 1        |  |   |   | グル | ノープ管理者 |        |    | 参加中 |  |    |         |       |
| kobuta00 | 00       |  |   |   | 一般 | 设翻訳者   |        |    | 招待中 |  | 参加 | 173     |       |

### 画面右上のユーザ名が「memberB」から「memberB@tanuki111」に変わります。

| Sea みんなの自動翻訳@TexTra® |   |  |   |  |          | Language memberB • @ tanuki111 • |        |               |
|----------------------|---|--|---|--|----------|----------------------------------|--------|---------------|
| Å                    | Ľ |  | ۶ |  | <b>f</b> | 翻訳データ                            | カスタマイズ | 質問・要望 🚺 リサイクル |

「tanuki111」は B さん自身のグループ(B さんが管理者)ですので、今回参加するグループ 「kobuta000」に切り替えます。

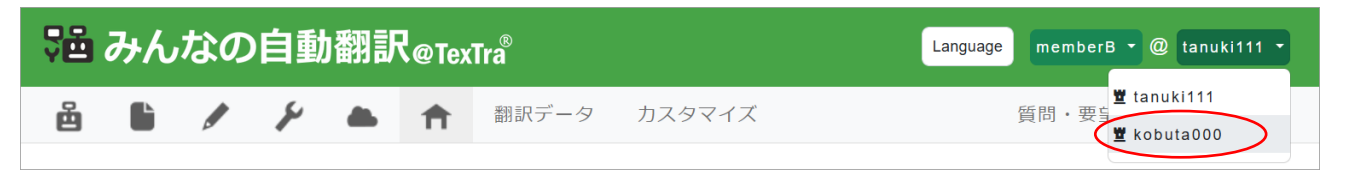

グループの一般翻訳者メンバーになると下図のようにメニュー項目が減ります。

|   | みん | なの | 自動翻訳@TexTra® | Language | memberB • @ kobuta000 • |
|---|----|----|--------------|----------|-------------------------|
| Ä |    | Ħ  | 翻訳データ        |          | グループ内掲示板                |

残りのメンバーも同様にしてグループに加えます。

これでグループの一般翻訳者メンバーの自動翻訳に、管理者 A さんが作成した対訳集や用語集の内容が反映されます。また、一般メンバーも対訳集や用語集にデータを追加することにより、自動翻訳の質を一緒に向上させることができます。

2. 対訳集や用語集を作る

グループ管理者であるメンバーA さんが対訳集や用語集を作成・登録します。 対訳集の作成方法はみんなの自動翻訳ウェブサイト「自分好みの翻訳エンジンを作ろう」の「3. 対訳集から専用 MT を作る。」>「Step 1.対訳集を登録する。」をご覧ください。 https://mt-auto-minhon-mlt.ucri.jgn-x.jp/content/introduction/adapt.html

用語集の作成方法は同ページの「4. 用語集で訳語を指定したカスタム MT を作る。」>「Step 1.用 語集を登録する。」をご覧ください。

### 3. TexTra クリップボードから自動翻訳を育てる

中心となる翻訳者や管理者はもちろんのこと、メンバー全員で翻訳を進めながら自動翻訳を育て る(さらに的確な自動翻訳がより速くできるようになる)ことができます。 やり方は簡単。正しい翻訳や対訳用語を対訳集や用語集に登録していくだけです。 \*注:メニューの[設定]>[翻訳設定]の「機械翻訳」はデフォルトの「汎用」のままにしておいてください。

# A:翻訳結果を対訳集に登録する

### 自動翻訳実行後、TexTra クリップボード画面右下の「リスト」アイコンをクリック。

| 鞧 TexTra Clipboard                                                                 | _  |    |
|------------------------------------------------------------------------------------|----|----|
| 辞書引き ツール 設定 ヘルプ 終了                                                                 |    |    |
| 原文<br>Add 1/2 cup of shredded cheese to the dough when you add the flour and eggs. |    |    |
| 訳文<br>小麦粉と卵を入れる時に、生地に1/2カップのチーズを入れます。                                              |    |    |
| ☑ 自動貼付け 英語 → 日本語 →                                                                 | ·] | 翻訳 |

「翻訳結果」画面が開きます。

| Ų. | ▲ 翻訳結果 [英語 > 日本語] - □ ×                                                         |                               |    |  |  |  |  |  |  |  |
|----|---------------------------------------------------------------------------------|-------------------------------|----|--|--|--|--|--|--|--|
|    | 1 2 翻訳 コピー 対訳登録                                                                 |                               |    |  |  |  |  |  |  |  |
|    | 原文 / 訳文                                                                         |                               |    |  |  |  |  |  |  |  |
|    | Add 1/2 cup of shredded cheese to the dough when you add the<br>flour and eggs. |                               |    |  |  |  |  |  |  |  |
|    |                                                                                 | 小麦粉と卵を入れる時に、生地に1/2カップのチーズを入れま | す。 |  |  |  |  |  |  |  |
|    |                                                                                 |                               |    |  |  |  |  |  |  |  |

## 必要に応じて翻訳結果を修正、[対訳登録]ボタンをクリック。

| Ŷ | ▲ 翻訳結果 [英語 > 日本語] - □ ×                                                           |                               |    |    |  |  |  |  |  |  |
|---|-----------------------------------------------------------------------------------|-------------------------------|----|----|--|--|--|--|--|--|
|   | 1                                                                                 | 2 翻訳 コピー 対訳登録                 |    |    |  |  |  |  |  |  |
|   |                                                                                   | 原文 / 訳文                       |    |    |  |  |  |  |  |  |
|   | Add 1/2 cup of shredded cheese to the dough when you add the<br>1 flour and eggs. |                               |    |    |  |  |  |  |  |  |
|   |                                                                                   | √麦粉・卵と一緒に、シュレッドチーズ1/2カップを生地に加 | えま | す。 |  |  |  |  |  |  |

「対訳登録」小窓が開きますので登録したい「対訳集」を選択し[登録]ボタンをクリック。

| 1 対訳 登録 |           | ×      |
|---------|-----------|--------|
| 言語1     | 英語        | ~      |
| 言語2     | 日本語       | ~      |
| 対訳集     | recipe_EJ | ~ 検索   |
|         |           | 登録 閉じる |

これで「みんなの自動翻訳」サイト上の、グループ管理者 A が管理している対訳集に新たな対訳 が登録され、対訳集の完全一致機能に利用されます。

# B:用語ペアを用語集に登録する

TexTra クリップボード画面上部メニューの[ツール] > [用語登録]をクリック。

| 译 TexTra Clipboard                                           | - 🗆 X                   |
|--------------------------------------------------------------|-------------------------|
| 辞書引き ツール 設定 ヘルプ 終了                                           |                         |
| 原文<br>原文<br>Add 1/2<br>Add 1/2<br>のCR読込 F7<br>翻訳履歴 →<br>用語登録 | add the flour and eggs. |
|                                                              |                         |

### 用語登録小窓が開くので、登録したい「用語」と「訳」を記入。

| ™ 用語 登録 |       |   |    | ×   |
|---------|-------|---|----|-----|
| 用語      | bagle |   |    | クリア |
| 訳       | ベーグル  |   |    |     |
| 用語集     |       |   |    | 検索  |
|         |       | 0 | 登録 | 閉じる |

### 登録先となる用語集を選択します。「用語集」右の「検索」をクリック。

| 用語集 | ( | 検索 |
|-----|---|----|
|     |   |    |

## 「用語集検索」小窓が表示されるので、「元言語」「訳言語」が合っていることを確認し、ここでも「検 索」をクリック。

| 隨 用語集 検    | 食索                              |      | —   |    | $\times$ |
|------------|---------------------------------|------|-----|----|----------|
| 元言語<br>訳言語 | 英語     ✓     ↑↓       日本語     ✓ | 検索閉じ | 53  | 選択 |          |
| #          | 用語集名                            | 元言語  | 訳言語 |    |          |
|            |                                 |      |     |    |          |

登録可能な用語集のリストが表示されます。登録したい用語集を選択し「選択」ボタンをクリック。

| 隨 <b>用</b> 詞 | 語集 検索    |         |     |   |        | —   |    | × |
|--------------|----------|---------|-----|---|--------|-----|----|---|
| 元詞           | 言語       | 英語      | ~ 1 |   |        |     |    |   |
| 訳言           | 言語       | 日本語     | ~   | 柎 | 鎍<br>閉 | じる  | 選択 | > |
| #            |          | 用語      | 語集名 |   | 元言語    | 訳言語 |    |   |
| 1            | recipe_t | term_EJ | >   |   | 英語     | 日本語 |    |   |
|              |          |         |     |   |        |     |    |   |
| 2            | 英語 - 日   | ]本語     |     |   | 英語     | 日本語 |    |   |

最初の小窓に戻るので内容を確認し「登録」ボタンをクリック。

| ™ 用語 登録 |                |   | ×      |
|---------|----------------|---|--------|
| 用語      | bagle          |   | 英語 クリア |
| 訳       | ベーグル           |   | 日本語    |
| 用語集     | recipe_term_EJ |   | 検索     |
|         |                | 0 | 登録 閉じる |

これで「みんなの自動翻訳」サイト上の用語集に新たな用語ペアが登録されました。より的確な用語を用いた自動翻訳が達成されることになります。